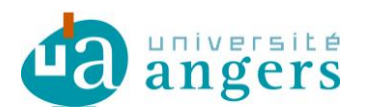

## Synchroniser votre Emploi du temps sur Zimbra

Avant de synchroniser votre agenda Zimbra avec votre emploi du temps , il faut copier le lien du fichier ICS de votre emploi du temps :

- ouvrir votre emploi du temps
- vous positionner sur le lien ICS
- clic droit et copier l'adresse du lien

| Impr       | imer                                                                                                    |     |                                                                                                    |
|------------|----------------------------------------------------------------------------------------------------|-----|----------------------------------------------------------------------------------------------------|
| <u>ICS</u> |                                                                                                    |     |                                                                                                    |
| S          | O <u>u</u> vrir le lien dans un nouvel ong<br><u>O</u> uvrir le lien dans une nouvelle f<br>Ouvrir le lie <u>n</u> dans une fenêtre de |     | Ouvrir<br>Ouvrir dans un nouvel onglet<br>Ouvrir dans une nouvelle fenêtre<br>Enregistrer la cible sous |
|            | <u>M</u> arque-page sur ce lien<br><u>E</u> nregistrer la cible du lien sous<br><u>C</u> opier l'adresse du lien                       | 011 | Imprimer la cible<br>Couper                                                                             |
|            |                                                                                                    |     | Copier le raccourci                                                                                     |

Pour synchroniser votre emploi du temps sous Zimbra il faut créer un nouveau 'calendrier' :

cliquer sur le paramétrage 🎑 (Option) :

| Nouveau rendez-vous | ✓ Supprir |
|---------------------|-----------|
| ▼ Calendriers       | - A       |
| Calendrier          | Options   |

## Choisir 'Ajouter un calendrier externe'

| 🔡 Nouveau rendez-vous | Supprimer 🖉 👻 💭 🖬             |      |
|-----------------------|-------------------------------|------|
| ▼ Calendriers         |                               |      |
| 🗖 🚍 Calmadrian        | Rouveau calendrier            | [nl] |
|                       | Ajouter un calendrier externe | [ne] |

De sources 'Externe' puis suivant :

| Ajouter un calendrier exter                       | ne                          |          |
|---------------------------------------------------|-----------------------------|----------|
| Source : 🖳 Calendrier Yahoo<br>I Ajouter un calen | )!<br>drier externe (autre) | 0<br>ame |
|                                                   | Suivant Annuler             | 1PH      |

Choisir de type' iCal' et coller le lien (copié plus haut) dans URL ICS puis suivant

| Ajouter un calendrier externe (autre) |                                          |
|---------------------------------------|------------------------------------------|
| Type :<br>URL ICS :                   | Abonnement iCAL  vebcal://celcat.univ-an |
| Retour                                | Suivant Annuler                          |

Donner un nom à ce calendrier (Mon emploi du temps), une couleur (orange) et cocher ou pas selon que vous souhaitez que ce calendrier soit contrôlé au niveau de vos disponibilités.

| Ajouter un calendrier externe                            |                     |  |
|----------------------------------------------------------|---------------------|--|
| Nom :                                                    | Mon emploi du temps |  |
| Couleur : Orange 🔻                                       |                     |  |
| Exclure ce calendrier pour le rapport des disponibilités |                     |  |
| Retour                                                   | OK Annuler          |  |

## Le nouveau calendrier apparait désormais dans la liste. Il sera synchronisé automatiquement

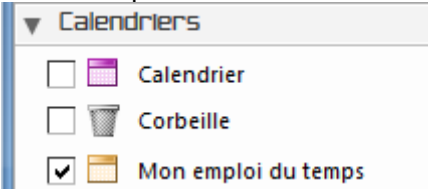

Vous pouvez toutefois forcer la synchronisation- Clic droit sur le calendrier puis 'Recharger'

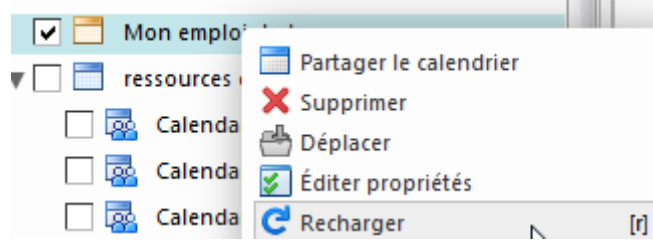